## SONY

4-528-668-21(1) (SI-HR-SR)

- Vodnik za povezavo Wi-Fi/povezavo z enim dotikom (NFC)
- Vodič za Wi-Fi vezu/povezivanje jednim dodirom (NFC)
- Vodič za Wi-Fi povezivanje/povezivanje jednim dodirom (NFC)

Funkcije so podrobno opisane v Vodniku za pomoč. Detaljne radnje opisane su u vodiču za pomoć. Detaljne radnje su opisane u vodiču za pomoć. http://www.sony.net/SonyInfo/Support/

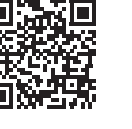

\* NFC: Near Field Communication

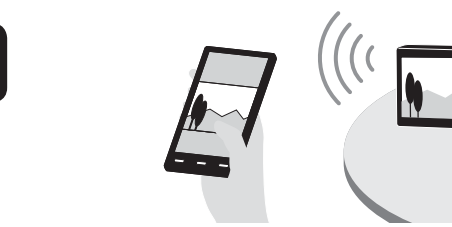

- SI Pošiljanje fotografij/filmov iz fotoaparata v pametni telefon (izmenjava z enim dotikom (NFC)): glejte A-1/Uporaba pametnega telefona kot daljinskega upravljalnika za fotoaparat (daljinsko upravljanje z enim dotikom (NFC)): glejte zadnjo stran
- **HR** Da biste poslali fotografije/filmove s fotoaparata na pametni telefon (dijeljenje jednim dodirom (NFC)): pogledajte A-1/Upotreba pametnog telefona kao daljinskog upravljača za fotoaparat (daljinsko upravljanje jednim dodirom (NFC)): pogledajte poleđinu
- SR Da biste fotografije/filmove slali sa fotoaparata na pametni telefon (deljenje jednim dodirom (NFC)): pogledajte A-1/Da biste pametni telefon koristili kao daljinski upravljač za fotoaparat (daljinsko upravljanje jednim dodirom (NFC)): pogledajte suprotnu stranu

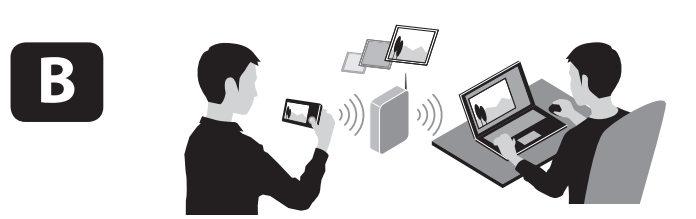

- SI Pošiljanje fotografij/filmov iz fotoaparata v računalnik prek povezave Wi-Fi: glejte B-1
- HR Da biste poslali fotografije/filmove s fotoaparata na računalo putem Wi-Fi veze: pogledajte B-1
- SR Da biste fotografije/filmove slali sa fotoaparata na računar putem Wi-Fi veze: pogledajte B-1

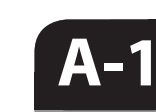

SI V pametni telefon namestite najnovejšo različico aplikacije PlayMemories Mobile. Aplikacijo lahko prenesete z ustreznega spletnega mesta\*. Aplikacija PlayMemories Mobile se

- v nekaterih pametnih telefonih ali tabličnih računalnikih morda ne bo ustrezno aktivirala.
- HR Instalirajte najnoviju verziju aplikacije PlayMemories Mobile na pametni telefon. Posjetite namjensko web-mjesto\* za preuzimanje aplikacije. • Aplikacija PlayMemories Mobile možda se neće ispravno aktivirati na nekim pametnim telefonima ili tablet računalima.
- SR Instalirajte najnoviju verziju aplikacije PlayMemories Mobile na pametnom telefonu. Posetite namenski veb-sajt\* da biste preuzeli aplikaciju.
  - Aplikacija PlayMemories Mobile se možda neće pravilno aktivirati na nekim pametnim telefonima ili tablet računarima.

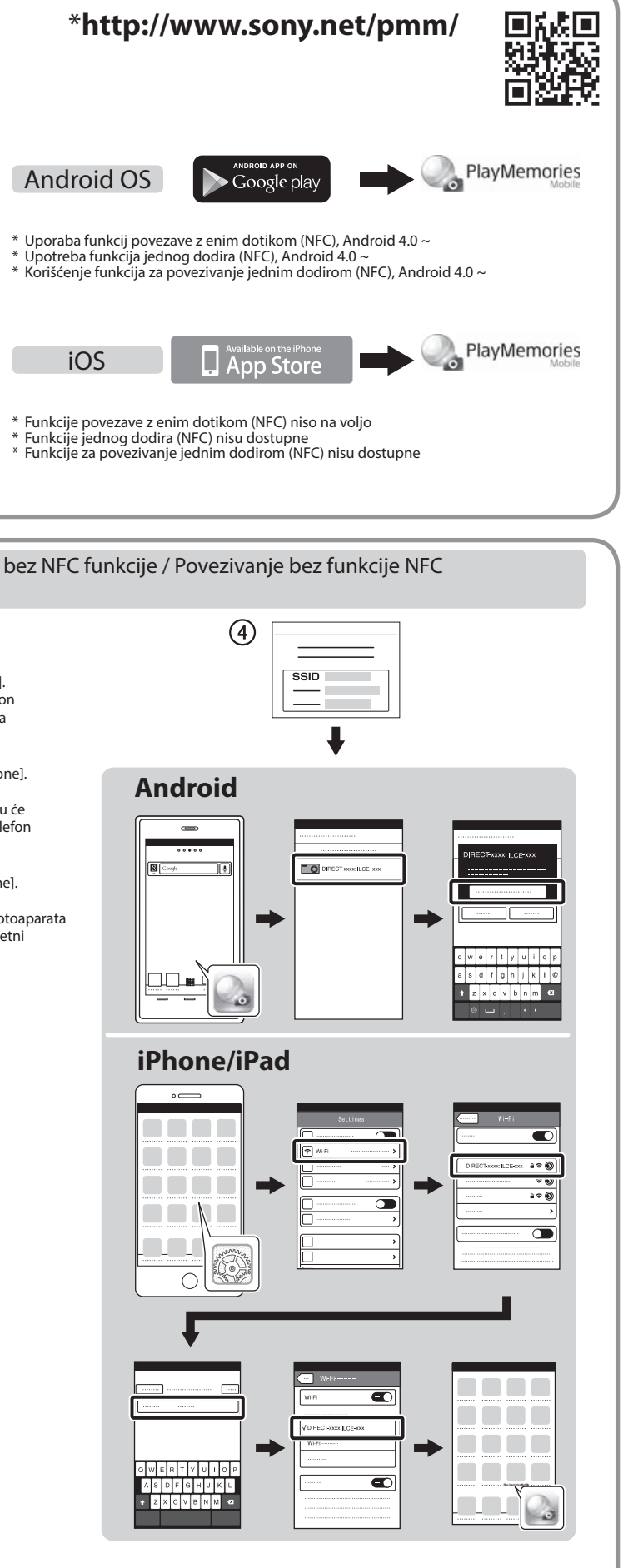

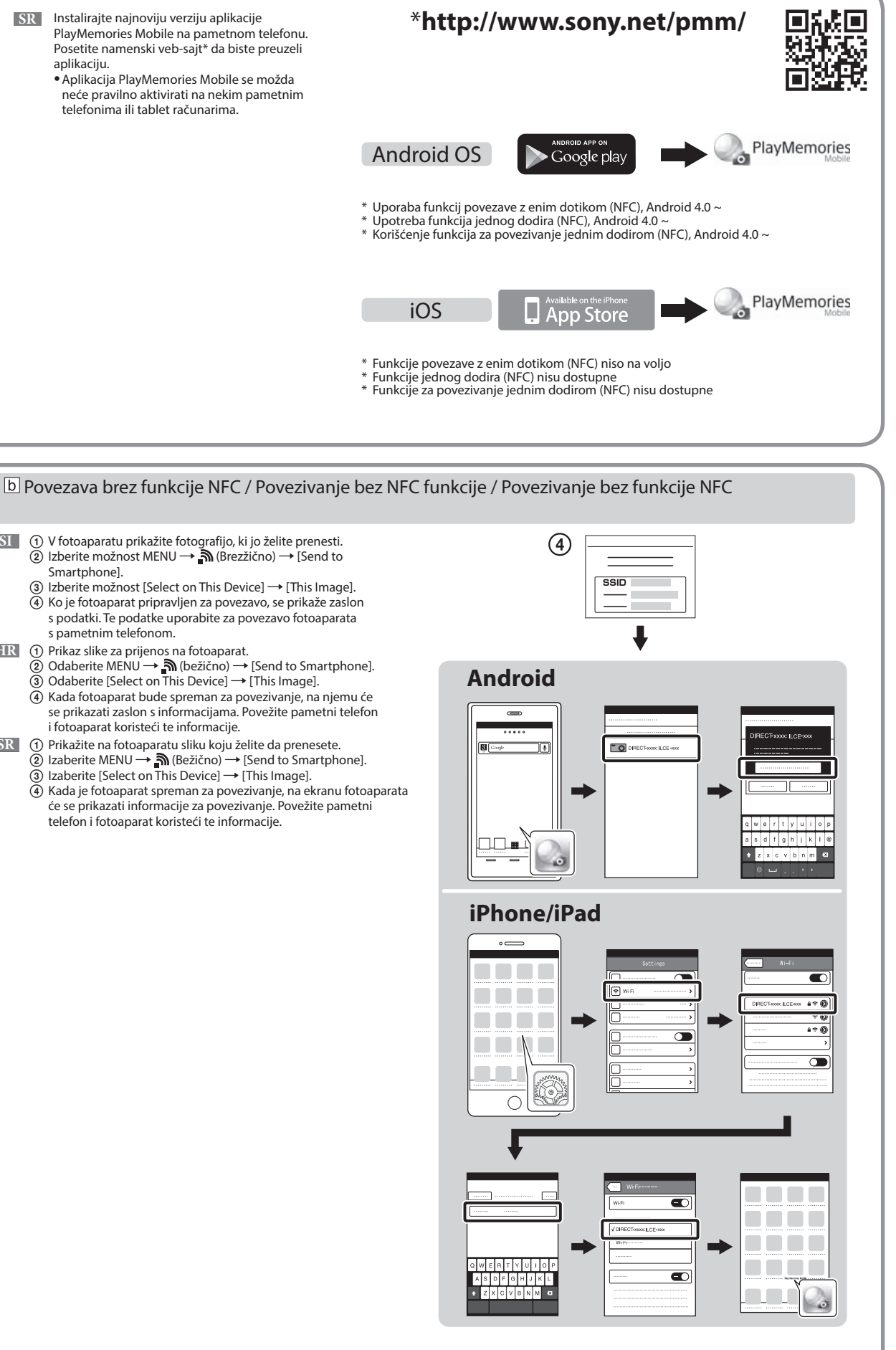

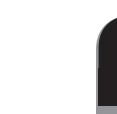

**A-2** 

## a Povezava z enim dotikom s pametnim telefonom Android, ki ima omogočeno funkcijo NFC (izmenjava z enim dotikom) / Povezivanje jednim dodirom pomoću pametnog telefona sa sustavom Android koji podržava NFC (dijeljenje jednim dodirom) / Povezivanje jednim dodirom pomoću Android pametnog telefona na kojem je omogućena funkcija NFC (deljenje jednim dodirom)

- SI ① V pametnem telefonu označite možnost [NFC]. 2 V fotoaparatu prikažite posnetek, ki ga želite prenesti. ③ S pametnim telefonom se za sekundo ali dve dotaknite fotoaparata.
- HR (1) Na pametnom telefonu postavite kvačicu uz [NFC]. Prikaz slike za prijenos na fotoaparat. ③ Fotoaparatom dodirnite pametni telefon na jednu ili dvije sekunde.
- SR ① Označite polje za potvrdu pored [NFC] na pametnom telefonu. ② Prikažite na fotoaparatu sliku koju želite da prenesete. ③ Dodirnite pametni telefon fotoaparatom u trajanju od jedne do dve sekunde.

- ③ V fotoaparatu prikažite fotografijo, ki jo želite prenesti.
  ② Izberite možnost MENU → 汤 (Brezžično) → [Send to Smartphonel.
  - (3) Izberite možnost [Select on This Device] → [This Image]. (4) Ko je fotoaparat pripravljen za povezavo, se prikaže zaslon s podatki. Te podatke uporabite za povezavo fotoaparata s pametnim telefonom.
- HR (1) Prikaz slike za prijenos na fotoaparat. Odaberite MENU  $\rightarrow$   $\bigcirc$  (bežično)  $\rightarrow$  [Send to Smartphone].
- Odaberite [Select on This Device]  $\rightarrow$  [This Image]. ④ Kada fotoaparat bude spreman za povezivanje, na njemu će
- se prikazati zaslon s informacijama. Povežite pametni telefon i fotoaparat koristeći te informacije.
- SR ① Prikažite na fotoaparatu sliku koju želite da prenesete. (2) Izaberite MENU  $\rightarrow \widehat{\mathbf{a}}$  (Bežično)  $\rightarrow$  [Send to Smartphone]. (3) Izaberite [Select on This Device]  $\rightarrow$  [This Image].
  - (4) Kada je fotoaparat spreman za povezivanje, na ekranu fotoaparata će se prikazati informacije za povezivanje. Povežite pametni telefon i fotoaparat koristeći te informacije.

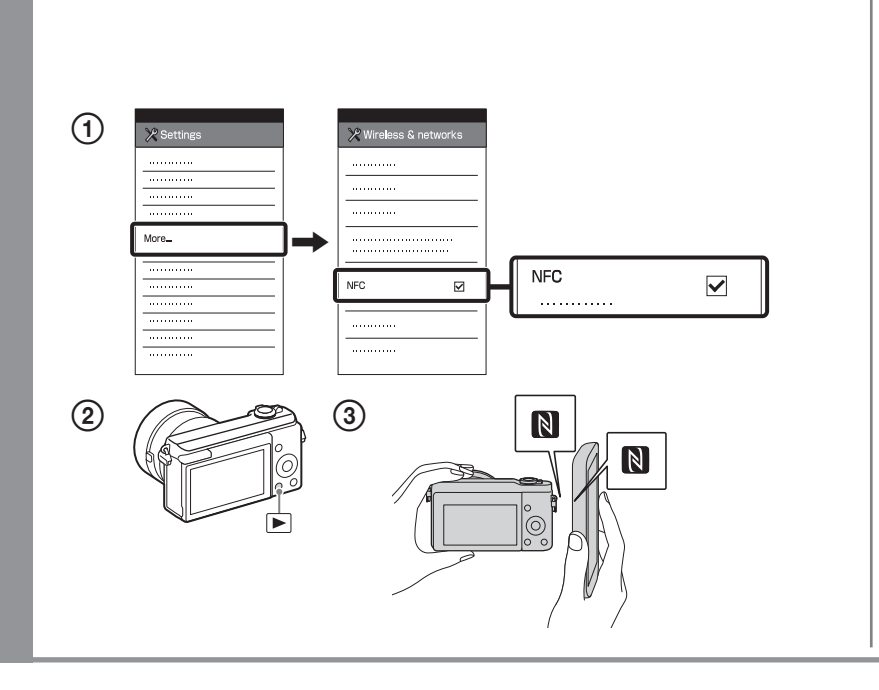

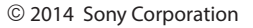

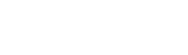

4528668210

Uporaba pametnega telefona kot daljinskega upravljalnika za fotoaparat (daljinsko upravljanje z enim dotikom (NFC)) / Upotreba pametnog telefona kao daljinskog upravljača za fotoaparat (daljinsko upravljanje jednim dodirom (NFC)) / Korišćenje pametnog telefona kao daljinskog upravljača za fotoaparat (daljinsko upravljanje jednim dodirom (NFC))

- SI Pri fotografiranju s tem fotoaparatom lahko s pametnim telefonom preverite kompozicijo fotografije. Ko končate postopek v razdelku A-1, v fotoaparatu nastavite način za fotografiranje in se s fotoaparatom za eno ali dve sekundi dotaknite pametnega telefona, tako da poravnate oznaki Ň (oznaki N). Lahko pa v fotoaparatu nastavite način za fotografiranje in nato izberete možnost MENU -> 🔚 (Aplikacija) -> [Application List] -> [Smart Remote Embedded] ter nadaljujete z razdelkom A-2 b (korak ④).
- S ovim fotoaparatom možete upotrebljavati pametni telefon za provjeru kompozicije slike pri snimanju. Postavite fotoaparat u način snimanja nakon koraka A-1, a zatim pametnim telefonom dodirnite fotoaparat poravnavajući 🚺 (oznake N) na jednu ili dvije sekunde. Ili postavite fotoaparat u način snimanja, a zat<u>im</u> odaberite MENU  $\rightarrow \blacksquare$  (aplikacija)  $\rightarrow$  [Application List]  $\rightarrow$  [Smart Remote Embedded] i produžite na korak A-2 b ④.

SR Sa ovim fotoaparatom možete da koristite pametni telefon da biste proverili kompoziciju slike prilikom snimanja. Postavite fotoaparat u režim snimanja prema A-1, a zatim dodirnite pametni telefon fotoaparatom, poravnavajući oba 🕅 (N oznake) u trajanju od jedne do dve sekunde. Ili podesite fotoaparat u režim za snimanje, zatim izaberite MENU -> 📲 (aplikacija) -> [Application List] -> [Smart Remote Embedded], a zatim nastavite na korak A-2 D ④.

www.sony.net/pm/

http://www.sony.co.jp/imsoft/Mac/

SI Z ustreznega spletnega mesta na desni prenesite **B-**1 ustrezno programsko opremo in jo namestite v računalnik. • Po namestitvi programske opreme prilagodite nastavitve za uvažanje prek povezave Wi-Fi.

**B-2** 

- HR Instalirajte namjenski softver na računalo s webmjesta na desnoj strani. Postavite Wi-Fi postavke uvoza nakon instaliranja softvera na računalo.
- SR Instalirajte na računaru namenski softver koji možete da preuzmete sa namenskog veb-sajta čiju adresu vidite na desnoj strani. Podesite Wi-Fi uvoz nakon što instalirate softver na računaru.

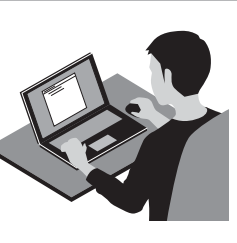

Windows Read

Mac Wireless Auto Import\* SI \*Izberite možnost [Wireless Auto Import]. \*Odaberite [Wireless Auto Import].. SR \*lzaberite [Wireless Auto Import].

brezžične dostopovne točke ali se obrnite na njenega skrbnika. a: Uporaba brezžične dostopovne točke z gumbom WPS Izberite možnost MENU → 🔊 (Brezžično) → [WPS Push] in na napravi dostopovne točke, s katero želite vzpostaviti povezavo, pritisnite gumb WPS. b: Če poznate ime SSID in geslo dostopovne točke Izberite možnost MENU → 🄊 (Brezžično) → [Access Point Set.]. Izberite želeno dostopovno točko in pritisnite gumb na sredini izbirnega kolesca, da vnesete geslo.  $\rightarrow$  [OK] HR Povežite fotoaparat s bežičnom pristupnom točkom. Ako ne možete uspostaviti vezu, pogledajte priručnik s uputama za bežičnu pristupnu točku ili se obratite administratoru pristupne točke. a: Ako koristite bežičnu pristupnu točku s WPS gumbom Odaberite MENU  $\rightarrow$   $\widehat{}$  (bežično)  $\rightarrow$  [WPS Push], a zatim pritisnite gumb WPS na uređaju pristupne točke koji treba povezati. b: Kada znate SSID i lozinku pristupne točke Odaberite MENU → 🔊 (bežično) → [Access Point Set.]. Odaberite željenu pristupnu točku, zatim pritisnite sredinu kotačića za upravljanje da biste unijeli lozinku pristupne točke. → [OK] SR Povežite fotoaparat sa pristupnom tačkom bežične mreže. Ako ne možete da uspostavite vezu, pogledajte uputstvo za pristupnu tačku bežične mreže ili se obratite administratoru pristupne tačke. a: Kada koristite pristupnu tačku bežične mreže sa dugmetom WPS

SI Fotoaparat povežite z brezžično dostopovno točko. Če se povezava ne vzpostavi, glejte navodila za uporabo

Izaberite MENU → 🔊 (Bežično) → [WPS Push], zatim pritisnite dugme WPS na uređaju koji je pristupna tačka da biste uspostavili vezu.

b: Kada znate SSID i lozinku pristupne tačke

Izaberite MENU → 🎧 (Bežično) → [Access Point Set.]. Izaberite željenu pristupnu tačku, a zatim pritisnite sredinu kontrolnog točkića da biste uneli lozinku za pristupnu tačku. → [OK]

| a |          |
|---|----------|
|   | <b>*</b> |
|   | _        |
| ( | WPS Push |
|   | L        |

| b |                |
|---|----------------|
|   |                |
| ( | Access Point S |
|   |                |
|   |                |
|   |                |
|   | L              |

SI Pošljite fotografije/filme iz fotoaparata v računalnik. Izberite možnosť MENU → 🔊 (Brezžično) → [Send to Computer]. Fotoaparat samodejno začne pošiljati fotografije. V naslednjih poskusih bodo poslane samo na novo zajete fotografije.

HR Pošaljite fotografije/filmove s fotoaparata na računalo. Odaberite MENU  $\rightarrow$   $\widehat{}$  (bežično)  $\rightarrow$  [Send to Computer]. Fotoaparat počinje automatski slati slike. Nakon drugog puta šaliu se samo novosnimliene slike.

SR Pošaljite fotografije/filmove sa fotoaparata na računar. Izaberite MENU  $\rightarrow \Im$  (Bežično)  $\rightarrow$  [Send to Computer]. Fotoaparat automatski počinje da šalje slike. Kada sledeći put budete slali slike, biće poslate samo nove snimliene slike.

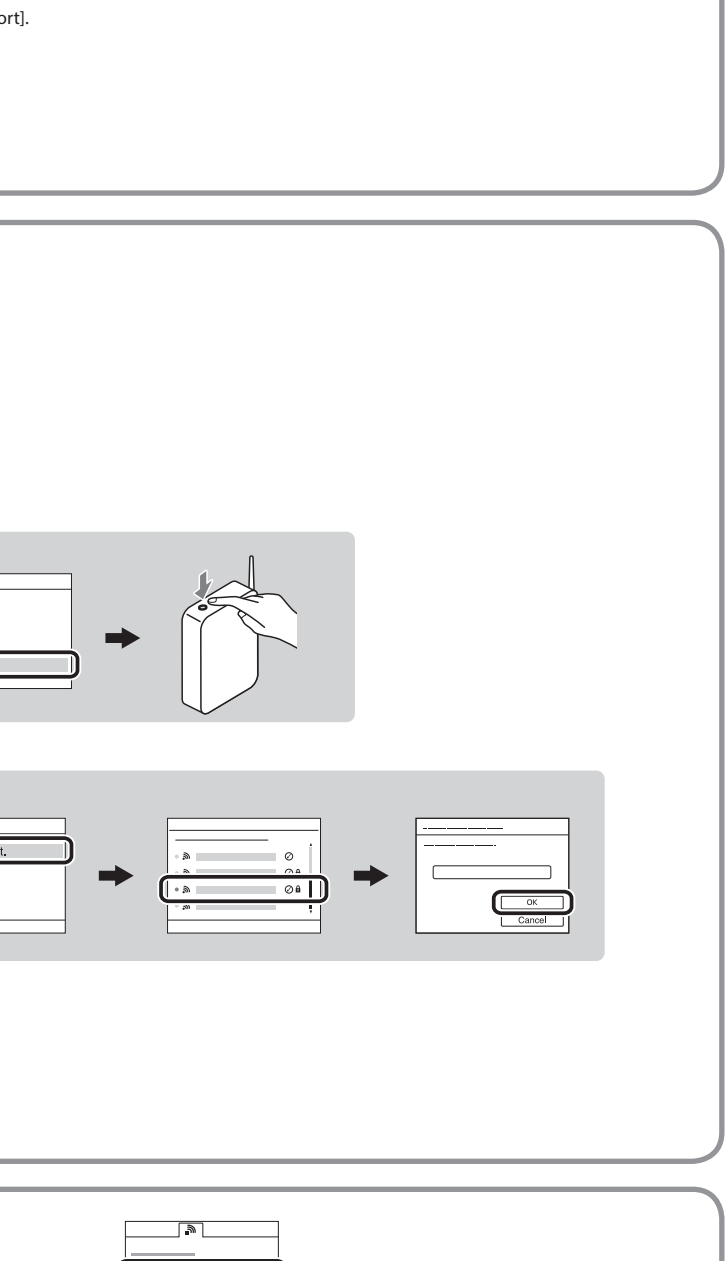

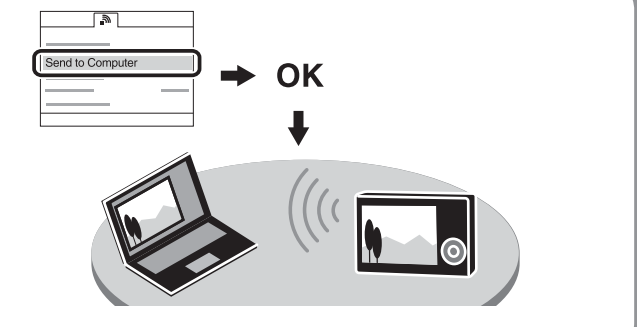